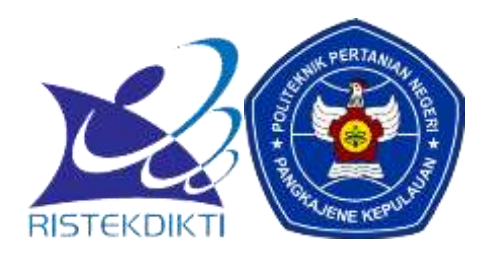

# PETUNJUK PENGOPERASIAN APLIKASI PENDAFTARAN PMB ONLINE POLITANI PANGKEP

## **PERINGATAN !**

Sebelum anda melakukan pendaftaran, bacalah dengan seksama tentang alur pendaftaran dan petunjuk pembayaran yang terdapat pada laman <u>www.pmb.polipangkep.ac.id</u>.

# Langkah-langkah pengoperasian aplikasi pendaftaran PMB :

- 1. Siapkan bukti pembayaran anda yang telah dipindai (*scan*). Pastikan kapasitas file dibawah 300Kb (*kilobyte*).
- 2. Pastikan komputer/laptop/*smartphone* and a terkoneksi dengan internet menggunakan jaringan *wifi* atau paket data seluler and a.
- 3. Buka *browser* pada komputer/laptop/*smartphone* anda (direkomendasikan menggunakan chrome).
- 4. Ketikkan alamat : <u>www.pmb.polipangkep.ac.id</u>
- 5. Akan tampil laman seperti pada gambar di bawah ini, lalu klik registrasi (lihat pada gambar):

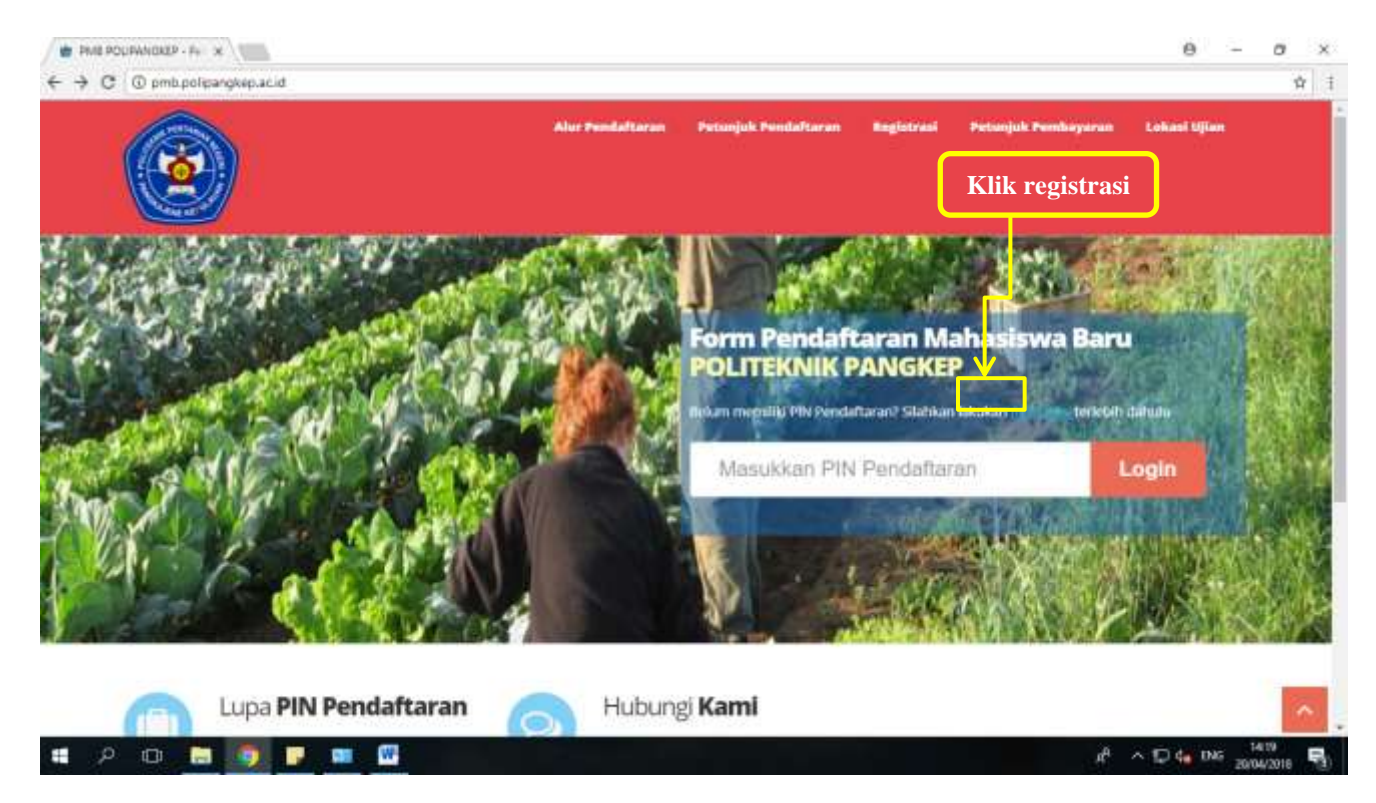

6. Isikan dengan lengkap data awal anda pada form registrasi (baris 1-9). Untuk baris 5 dan 6, wajib mengisikan nomor HP dan alamat email yang aktif dan dapat diakses.

| - C @ pmb.pol | ipangkep.ac.id/register.(Pp                                                                                                    |                    |                                     |                                                                                                    |     | Q, 1 |
|---------------|----------------------------------------------------------------------------------------------------|--------------------|-------------------------------------|----------------------------------------------------------------------------------------------------|-----|------|
|               | <b>(</b>                                                                                                    |                    | Receive Productions                 | Properties Provide Provide granders and a second Wilson                                                                                                    |     |      |
|               | Butuh Ba                                                                                                    | antuan?            | Form Registra                       | si                                                                                                    |     |      |
|               | Apartin artist of the sector of the sector o | ann alathar tutung | Dation mergis from re               | general barliur in derger dine perg bener                                                                                                    |     |      |
|               | kanti<br>An reconstituter                                                                                                    | pongesuecid        | jalur Peserimaan<br>Narres Leverkan | Thanks (an other birds                                                                                                    | 1   |      |
|               | Part Nation 181                                                                                                    | 4198-28-29 WITA    | Alamat Rumah                        | Annual Langing Africa                                                                                                    | 2   |      |
|               |                                                                                                    |                    | ti.engkap)                          |                                                                                                    | i i |      |
|               |                                                                                                    |                    | Kere                                |                                                                                                    | * 3 |      |
|               |                                                                                                    |                    | Terripat/Tariggal<br>Latur          | The second data with a second second | 4   |      |
|               |                                                                                                    |                    | Nomer Hahilphone                    | The LT Andre and The Constraints                                                                                                    | 5   |      |
|               |                                                                                                    |                    | fread                               | Trafants was antigenetar                                                                                                    | 6   |      |
|               |                                                                                                    |                    | Anat Sekulah/PT                     | (m)                                                                                                    | 7   |      |
|               |                                                                                                    |                    | Tehnin (pecati-                     | 22-8                                                                                                    | * 8 |      |
|               |                                                                                                    |                    | Tanggat Bayar<br>Transfer           | 20 V apr V 2018 V dertillers 13 V 26 V                                                                                                    | 9   |      |
|               |                                                                                                    |                    | File Stan Buitt                     | Obscen Fin He file durant                                                                                                    |     |      |

- 7. Unggah file scan bukti pembayaran anda, klik Choose File , lalu pilih letak penyimpanan file scan bukti pembayaran anda. Lalu klik Open 🔽 .
- 8. Ketikkan kode captcha pada tempat yang disediakan untuk melakukan verifikasi. Contoh:

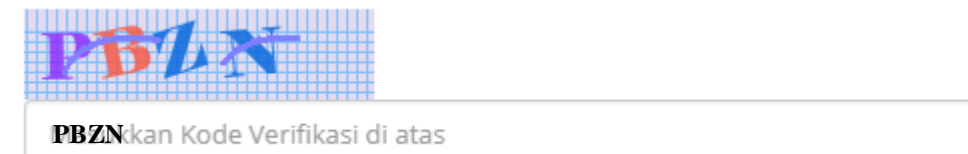

- 9. Klik Simpan untuk menyelesaikan proses registrasi.
- 10. Proses registrasi anda selesai, silahkan cek email anda.

## Catatan:

Apabila scan pembayaran anda **diterima** dan dinyatakan **sudah valid** oleh Panitia PMB, anda akan **menerima** nomor **PIN** dari sistem yang dikirimkan melalui email. Silahkan menggunakan PIN tersebut untuk login. Namun, apabila scan pembayaran anda dinyatakan **tidak valid** oleh Panitia PMB, maka Panitia akan mengirimkan email berupa informasi bahwa scan pembayaran **tidak valid**, dan anda **belum berhak mendapatkan PIN**. 11. Gunakan nomor PIN yang telah anda terima melalui email, untuk login ke <u>www.pmb.polipangkep.ac.id</u> Isikan Pin pada tempat yang disediakan (lihat gambar di bawah) lalu klik login:

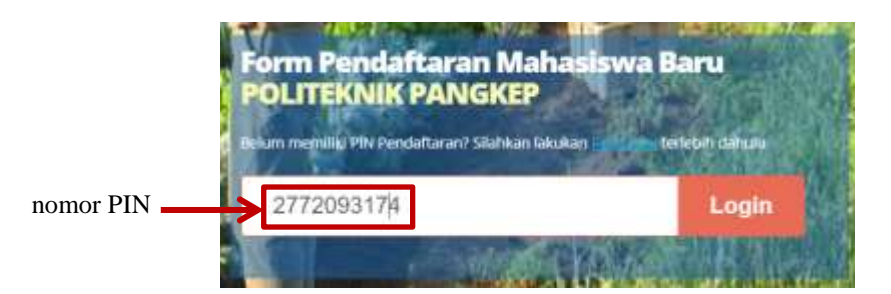

12. Akan tampil seperti gambar di bawah ini, silahkan melakukan pengisian biodata pribadi.

| - C O probipolipangkeplacid/to | mdattärphp                                                                                                    |                                                                                                    | Q & |
|--------------------------------|----------------------------------------------------------------------------------------------------|----------------------------------------------------------------------------------------------------|-----|
| e                              | 9                                                                                                    |                                                                                                    |     |
| 6                              | Petunjuk<br>Pengisian<br>Stevensmustere<br>Interversidense<br>Interversidense<br>Interversidense<br>Interversidense<br>Interversidense<br>Interversidense                                                                                                    | Isian Data <b>Pribadi</b><br>Definer menges form size data antial for Kell in itergan data pengiberan<br>Nama: ANNUA IPIN Pendataran (2012)08/074 |     |
|                                | period tradient<br>2. Tampia period tradient<br>period several installa<br>period several installa<br>period several installa<br>(period visitions)<br>period visitions<br>period visitions | EDDDATA PHIBADI<br>NESH<br>recht lanie<br>Tempet / Tenggal Later<br>reseattie                                                                     |     |
| 0                              | Butuh<br>Butuh<br>Bantuan?                                                                                                    | - Annie Hademani (* Teremoniani<br>19. Lannieri (* Teremoniani<br>Annie przedaniani<br>19. julii (* Hancische                                     |     |

- 13. Klik Next untuk melanjutkan ke pengisian data asal sekolah, atau klik Simpan Sementara untuk menyimpan data sementara yang sudah diisi (direkomendasikan klik simpan sementara dulu, kemudian klik next).
- 14. Kemudian isikan data asal sekolah,

## 15. Unggah (upload) file scan ijazah dan scan foto anda, lalu klik upload.

| Upload Dokumen Bukti <sup>*</sup>        |                                     |
|------------------------------------------|-------------------------------------|
| Penting : Tipe file harus jpg/jpeg o     | dan ukuran maksimal 300Kb tiap file |
| Scan Ijazah Terakhir/Surat Ket. Lul      | lus/KTM                             |
| Choose File 1 001 (2).jpg                | → File scan ijazah                  |
| Scan Foto Berwarna Ratio 3:4 den         | igan background merah [ Contoh ]    |
| Choose File Foto_sri merah.jpg           | File scan foto                      |
| Tekan tombol upload untuk meng<br>Upload | gupload file<br>──→ Klik upload     |
| Status File Upload                       |                                     |
| Scan Ijasah/SKL/KTM                      | ¥Belum Unggah -                     |
| Foto Berwarna 3x4                        | ¥Belum Unggah -                     |
| Previous Simpan Final                    | Simpan Sementara                    |

16. Setelah klik upload, maka status file upload anda akan tampil seperti gambar dibawah:

| Status File Uplo | ad           |    |                | <b>→</b> | Status file uploa | d |
|------------------|--------------|----|----------------|----------|-------------------|---|
| Scan Ijasah/s    | skl/ktm      |    | 🗸 Sudah Unggah |          | [Lihat]           |   |
| Foto Berwar      | na 3x4       |    | ✔ Sudah Unggah |          | [Lihat]           |   |
| Previous         | Simpan Final | Si | mpan Sementara |          |                   |   |

- 17. Sebelum melakukan finalisasi, pastikan anda mengisi data dengan benar, untuk cek kembali data sebelumnya, klik Previous , apabila anda sudah cek seluruh isian, dan sudah yakin data benar, silahkan klik Simpan Final .
- 18. Maka akan tampil verifikasi dari sistem, klik OK.

| From pmb.polipangkep.ac.id                                                                                    |    |        |  |  |  |
|----------------------------------------------------------------------------------------------------|----|--------|--|--|--|
| Pastikan data entri sudah benar,Data yang tersimpan tidak bisa diedit<br>kembali, anda yakin ingin menyimpan? |    |        |  |  |  |
| l                                                                                                    | ОК | Cancel |  |  |  |

## 19. Proses pendaftaran selesai,

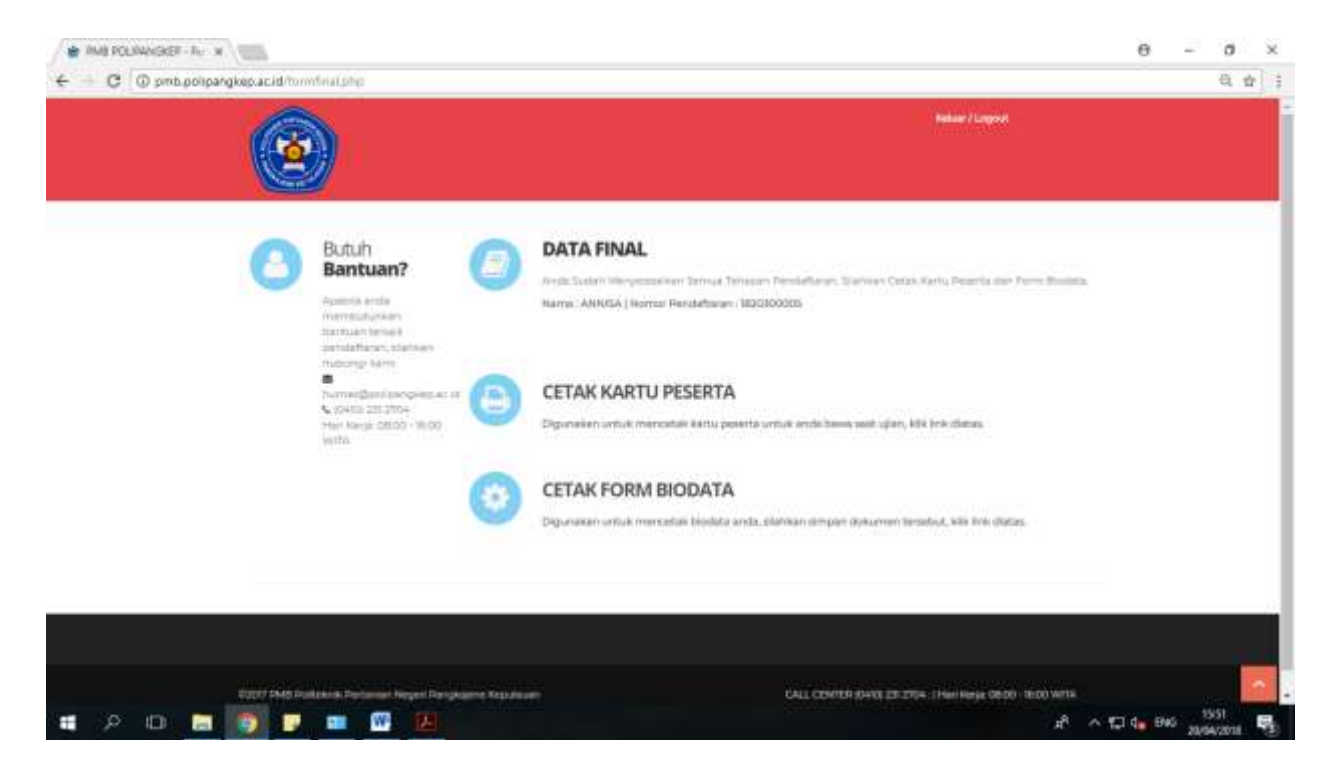

20. Klik cetak kartu peserta untuk mencetak kartu peserta dan dibawa pada saat pelaksanaan ujian tes.

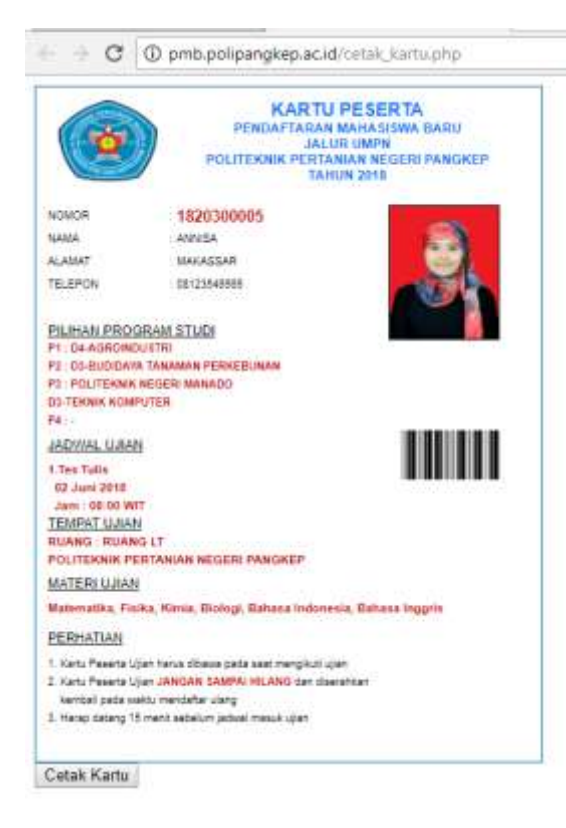